# Raiffeisenbank Burgebrach-Stegaurach eG

## Anleitung: Wechsel von "VR-SecureGo" auf "VR SecureGo plus" (App2App-Migration)

Mit dieser Anleitung können Sie die neue TAN-App "VR SecureGo plus" in fünf Schritten einrichten. Dies dauert nur wenigen Minuten. Anschließend können Sie VR-Secure Go Plus direkt zur Freigabe von Aufträgen verwenden.

Voraussetzungen für die App2App-Migration:

- Die App "VR-SecureGo" (bisherige TAN-App) ist eingerichtet
- Die Zugangsdaten zum Öffnen sind Ihnen bekannt
- Die neue App "VR SecureGo plus" wird auf dem gleichen Endgerät installiert

Sollten diese Voraussetzungen nicht erfüllt sein, finden Sie die passende Anleitung hier: www.raiffeisenbank-bs.de/tan

#### Schritt 1: App "VR SecureGo plus" herunterladen

Scannen Sie je nach Endgerät den entsprechenden QR-Code oder suchen Sie im jeweiligen Store nach "VR SecureGo **plus"**. Öffnen Sie nach der Installation die App.

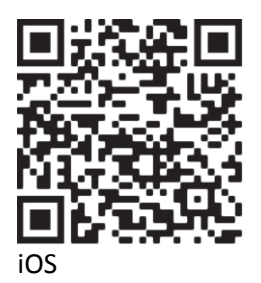

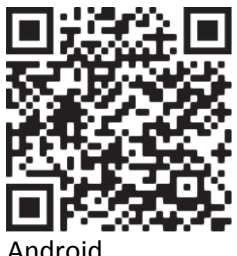

#### Android

#### Freigabe-Code

Bitte vergeben Sie zunächst einen Freigabe-Code, mit dem Sie zukünftig Ihre Aufträge bestätigen.

## Schritt 2: Einrichtung der App starten

Wählen Sie den Button "Einrichten" und vergeben Sie Ihren individuellen Freigabe-Code.

Hinweis: Dieser Code ist kein Kennwort zum Starten der App, sondern wird zukünftig bei **jeder** Auftragsfreigabe benötigt. Ergänzend können Sie die Freigabe per Biometrie einrichten.

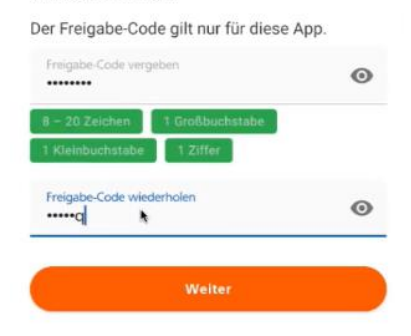

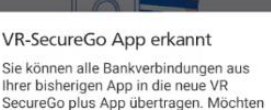

Ihrer bisherigen App in die neue VR SecureGo plus App übertragen. Möchten Sie die Datenübernahme jetzt starten? (Hinweis: Möglicherweise unterstützt Ihre Bank VR SecureGo plus erst zu einem späteren Zeitpunkt.)

ABBRECHEN ÜBERNAHME STARTEN

# Schritt 3: Die alte App "VR-SecureGo" wird erkannt und eine Datenübernahme angeboten

Wählen Sie "Übernahme starten" aus.

Wird die alte App "VR SecureGo" nicht automatisch erkannt, können Sie die Datenübernahme manuell anstoßen: Einstellungen → Bankverbindungen → Auswahl "Übernahme aus VR-SecureGo"

| Schritt 4: Anmeldung und                                         | VR-SecureGo                                 | Übertragung SecureGo Plus 🕴               |
|------------------------------------------------------------------|---------------------------------------------|-------------------------------------------|
| Freigabe der<br>Datenübernahme in der alten<br>App "VR-SecureGo" | Volksbanken Raiffeisenbanken<br>VR-SecureGo | VR-NetKey: 207785022 / r8502-e1           |
|                                                                  | Bitte geben Sie Ihr Kennwort ein!           |                                           |
| Melden Sie sich mit Ihrem                                        | _•d                                         |                                           |
| gewohnten App-Kennwort                                           |                                             |                                           |
| oder biometrisch an.                                             |                                             | Migration erfolgreich                     |
| Anschließend bestätigen Sie                                      |                                             | Wollen Sie zurück in die neue App oder in |
| die Datenübernahme mit                                           |                                             | dieser App verbleiben?                    |
| "Ausführen". Nach der                                            | ANMELD                                      | VERBLEIBEN SECUREGO PLUS STARTEN          |
| erfolgreichen                                                    | 1 2 3 4 5 6 7 8 9                           | D                                         |
| Datenübernahme gelangen<br>Sie per "SecureGo plus                | qwertzuio<br>asdfghjkl                      | p                                         |
|                                                                  | ↔ v x c v h n m @                           | 1                                         |
| eingerichtete App.                                               |                                             | ABMELDEN AUSEINDEN                        |
|                                                                  | 1123 ,                                      | AUSPORREN                                 |

### Schritt 5: Die Migration ist abgeschlossen

Damit ist die Datenübernahme in die neue App "VR-Secure Go plus" abgeschlossen. Sie können nun neue App zur Freigabe von Aufträgen nutzen. Bitte löschen Sie alte App "VR-Secure Go", da diese nicht mehr verwendet werden kann.